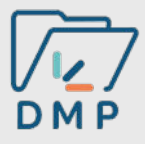

# Tutoriel consultation du web Dossier Médical Partagé (DMP)

## Les prérequis à avoir

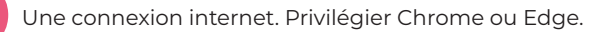

- Votre carte CPS
- Un lecteur de carte associé à votre poste informatique
- · Le logiciel <u>Cryptolib</u> installé sur votre poste informatique

#### ou alors

Votre smartphone avec l'application e-CPS associée à votre carte CPS

### **Connexion au web DMP**

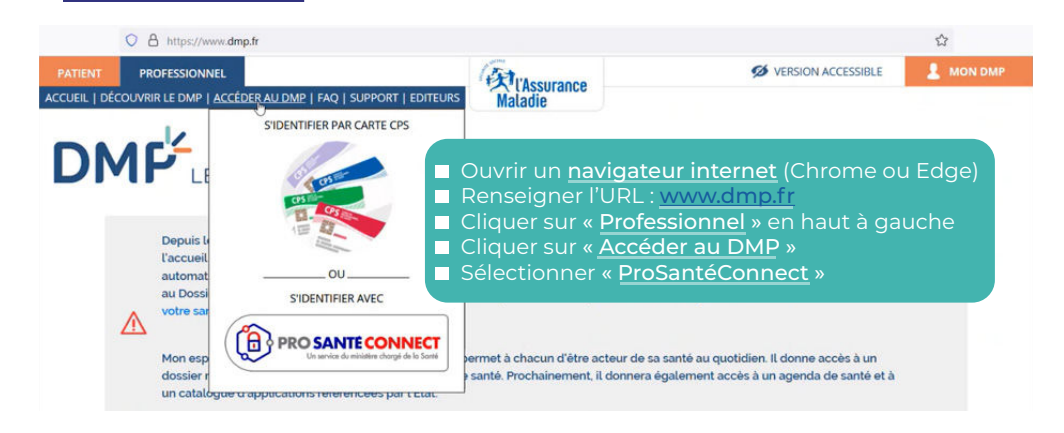

#### Authentification forte via CPS

#### Authentification forte via e-CPS

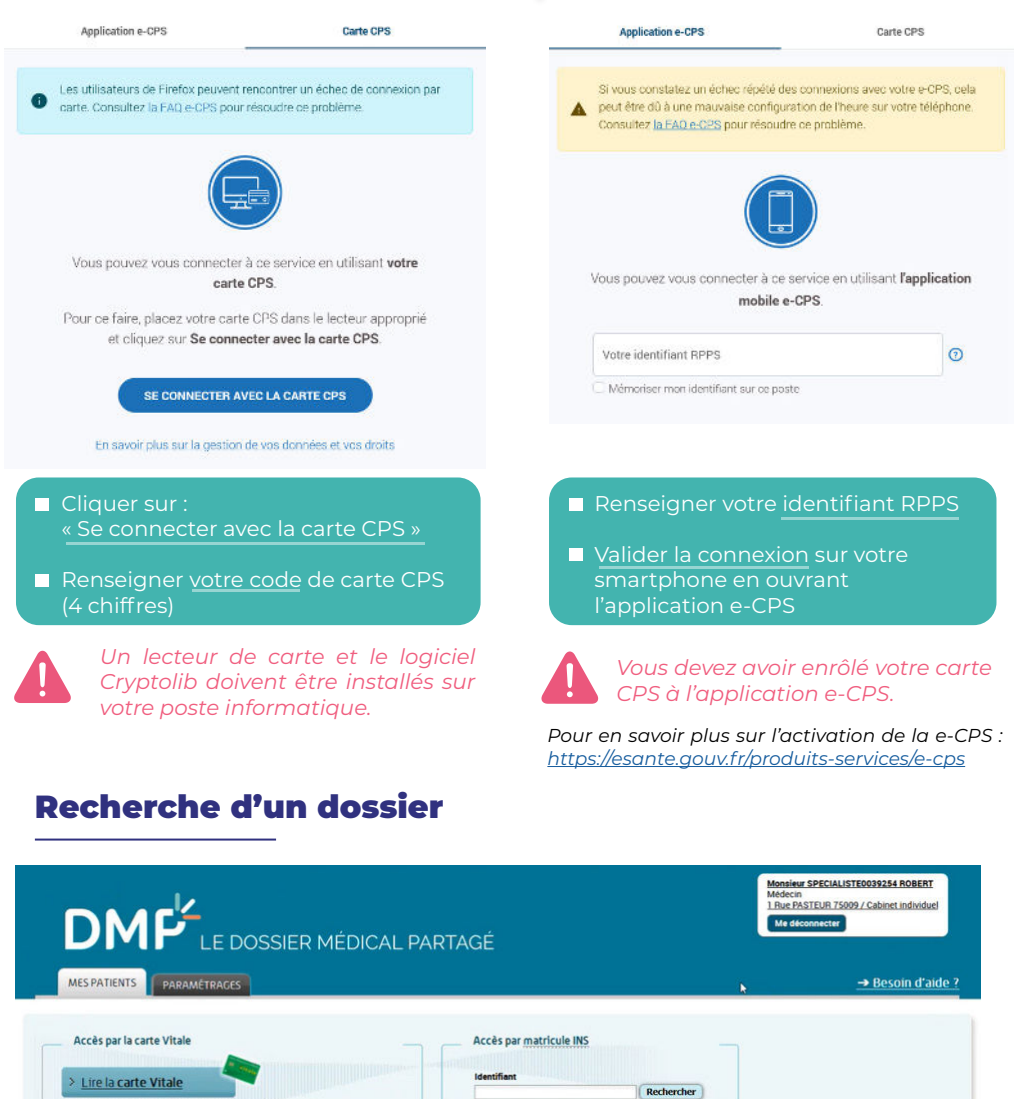

| A       | om (d'u | iar cri    | tères d'identité<br>u de naissance)                   | Prénom  |                            | Année    | de naissance (AAAA)     | i.                     |
|---------|---------|------------|-------------------------------------------------------|---------|----------------------------|----------|-------------------------|------------------------|
| 0       | Reche   | rcher      | parmi mes patients                                    | Rechero | cher parmi tous les        | patients | Effacer les critères    | a .                    |
| Me      | es pa   | tien       | ts (6/6)                                              |         |                            |          |                         |                        |
| Me<br>* | es pa   | itien<br>N | LS (6/6)<br>Nom de naissan                            | ice     | Prénom                     | No       | m d'usage               | Né(e                   |
| Me<br>* | es pa   | ntien<br>N | IS (6/6)<br>Nom de naissan<br>PATEXPPAT               | ice     | Prénom<br>GERALT           | No       | m d'usage               | Né(e<br>26/10          |
| Me      | es pa   | ntien<br>N | ts (s/s)<br>Nom de naissan<br>PATEXPPAT<br>patb-trois | ice     | Prénom<br>GERALT<br>SOPHIE | Ne       | m dusage<br>N RENSEIGNE | Né(e<br>26/10<br>07/00 |

> Fiche tutoriel 🔚

#### Possibilité de rechercher votre patient via :

- Matricule INS (**préconisé**)
- Lecture de carte vitale
- Traits d'identité (nom, prénom et date de naissance) : uniquement si le dossier patient a déjà été consulté ou pour les professionnels des centres 15.

### **Consultation du dossier**

Page d'accueil : récapitulatif des derniers documents

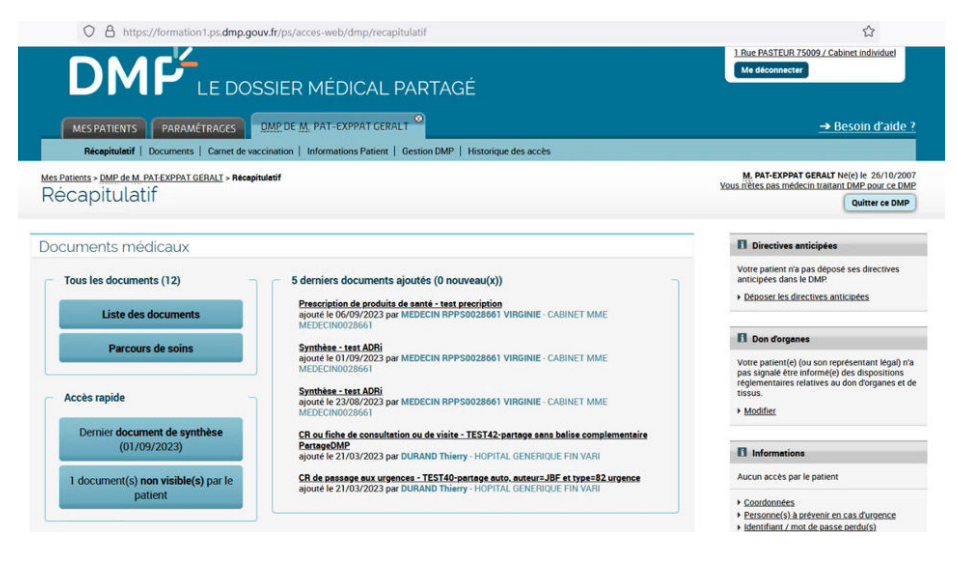

### Accès aux documents

Accès aux documents de votre patient en cliquant sur « Liste des documents » ou sur l'onglet « Documents ».

| MES PATIENTS PARAMÉTRAGES                                   | DMPT                                                                    | е <u>М.</u> Рат-Ехррат | GERALT                     |                                                                                               |                 |             | → Besoin                | d'aide ?  |   |  |  |  |
|-------------------------------------------------------------|-------------------------------------------------------------------------|------------------------|----------------------------|-----------------------------------------------------------------------------------------------|-----------------|-------------|-------------------------|-----------|---|--|--|--|
| Récapitulatif   Documents   Carnet d                        | le vaccinatio                                                           | n   Informations Pat   | ient   Gestion DMP   Histo | orique des accès                                                                              |                 |             |                         |           |   |  |  |  |
| Mes Patients > DMP, de M. PATEXPPAT GERALT > D<br>Documents | ocuments                                                                |                        | Il est par a               | Il est possible de filtrer par type de document<br>par auteur, par spécialité et par période. |                 |             |                         |           |   |  |  |  |
| Filtrer la liste des documents                              |                                                                         |                        |                            |                                                                                               |                 |             |                         |           |   |  |  |  |
| Auteur                                                      |                                                                         |                        | Profession / Specialite    |                                                                                               |                 |             |                         |           |   |  |  |  |
| tous                                                        |                                                                         | ~                      | tous                       |                                                                                               |                 |             |                         |           |   |  |  |  |
| Filtrer Réinitialiser les filtres                           |                                                                         |                        |                            |                                                                                               |                 |             |                         |           |   |  |  |  |
|                                                             |                                                                         |                        |                            |                                                                                               | Affichage des d | ocuments    | Liste Parcours          | de soins  |   |  |  |  |
| Documents courants (10)                                     | Documents archives (1) Documents non vehibles par le panient (1)        |                        |                            |                                                                                               |                 |             |                         |           | _ |  |  |  |
| Synthèses (3)                                               | -                                                                       |                        |                            |                                                                                               |                 |             |                         |           |   |  |  |  |
| Traitements et soins (1)                                    | Documents (10/10)                                                       |                        |                            |                                                                                               |                 |             |                         |           |   |  |  |  |
| Comptes-rendus (5)                                          | N                                                                       | Type                   | Titre                      | Début de l'acte                                                                               | Fin de l'acte   | Auteur      | Profession / Spécialité | ₩ <       | Þ |  |  |  |
| Imagerie médicale                                           | nagerie médicale Prescription de<br>ologie produits de san<br>révention |                        | test precription           | 06/09/2023                                                                                    |                 | CABINET MME | Médecin - Qualifié e    |           |   |  |  |  |
| Biologie                                                    |                                                                         |                        |                            |                                                                                               |                 | MEDECINO    |                         |           |   |  |  |  |
| Prévention                                                  |                                                                         |                        |                            |                                                                                               |                 | RPPS0028661 |                         |           |   |  |  |  |
| Certificats, déclarations (1)                               |                                                                         | Synthèse               | test ADRi                  | 01/09/2023                                                                                    |                 | CABINET MME | Médecin - Qualifié e    | ualifié e |   |  |  |  |
| Données de remboursement                                    |                                                                         |                        |                            |                                                                                               |                 | MEDECINO    |                         |           |   |  |  |  |
| Autres documents déposés par le patient                     |                                                                         |                        |                            |                                                                                               |                 | BPPS0028661 |                         |           |   |  |  |  |

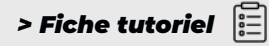

# **Règles de consultation**

Les règles de consultation sont régies par une matrice d'habilitation : <u>https://www.dmp.fr/documents/d/dmp/matrice-habilitation</u>

Profession

| Nomenclature<br>des documents                  |                          |                                                              | Médecins généralistes et<br>spécialistes (dont<br>radiologues, biologistes)<br>libéraux, salariés (hors<br>méd.du travail) Samu-<br>Urgences-C.15, internes | Pharmaciens<br>biologistes<br>et<br>Internes | Pharmaciens<br>d'officines et<br>de pharmacies<br>hospitalières,<br>internes et<br>préparateurs | Chirurgiens-<br>dentistes<br>internes et<br>chirurgiens-<br>dentistes<br>spécialistes | Sages-<br>femmes | Infirmiers | Kinési-<br>thérapeutes | Pédicures-<br>podologues | Ortho-<br>phonistes | Ergo-<br>thérapeutes,<br>Psycho-<br>motriciens,<br>Orthoptistes,<br>Diététiciens | Audio-<br>prothésistes,<br>Métiers de<br>l'appareillage | Opticiens-<br>lunetiers | Manipulateurs<br>d'électro-<br>radiologie<br>médicale |
|------------------------------------------------|--------------------------|--------------------------------------------------------------|----------------------------------------------------------------------------------------------------|----------------------------------------------|-------------------------------------------------------------------------------------------------|---------------------------------------------------------------------------------------|------------------|------------|------------------------|--------------------------|---------------------|----------------------------------------------------------------------------------|---------------------------------------------------------|-------------------------|-------------------------------------------------------|
|                                                | Code profession CPS (a)  |                                                              |                                                                                                    | 21 (b)                                       | 21 (b)                                                                                          | 40                                                                                    | 50               | 60, 69     | 70                     | 80                       | 91                  | 92, 94, 95, 96                                                                   | 26, 81, 82,<br>83, 84, 85                               | 28                      | 98                                                    |
| Dasse de document (classCode) Type de document |                          |                                                              |                                                                                                    |                                              |                                                                                                 |                                                                                       |                  |            |                        |                          |                     |                                                                                  |                                                         |                         |                                                       |
| Code (classCodeO splavName)                    | Code LOINC<br>(typeCode) | Intitulé<br>(typeCodeDisplayName)                            | ]                                                                                                    |                                              |                                                                                                 |                                                                                       |                  |            |                        |                          |                     |                                                                                  |                                                         |                         |                                                       |
| 10 Compte rendu                                |                          |                                                              |                                                                                                    |                                              |                                                                                                 |                                                                                       |                  |            |                        |                          |                     |                                                                                  |                                                         |                         |                                                       |
|                                                | DOCPAT03                 | CR déposé par le patient                                     | ×                                                                                                    | ×                                            | ×                                                                                               | ×                                                                                     | ×                | ×          | ×                      | ×                        | x                   | ×                                                                                |                                                         |                         |                                                       |
|                                                | DOCPAT05                 | CR de biologie déposé par le patient                         | x                                                                                                    | x                                            | x                                                                                               | x                                                                                     | x                | x          | ×                      | ×                        |                     |                                                                                  |                                                         |                         | x                                                     |
|                                                | DOCPATOS                 | CR de prévention déposé par le patient                       | ×                                                                                                    | ×                                            | ×                                                                                               | ×                                                                                     | ×                | ×          | ×                      | ×                        | ×                   | ×                                                                                |                                                         |                         | ×                                                     |
|                                                | 15508-5                  | CR d'accouchement                                            | ×                                                                                                    | ×                                            | ×                                                                                               | ×                                                                                     | ×                | ×          | ×                      |                          |                     |                                                                                  |                                                         |                         |                                                       |
|                                                | 70004-7                  | CR d'acte diagnostique (autre)                               | ×                                                                                                    | ×                                            | ×                                                                                               | ×                                                                                     | ×                | ×          | ×                      | ×                        | x                   | ×                                                                                |                                                         |                         | ×                                                     |
|                                                | 75492-9                  | CR d'acte diagnostique à visée préventive<br>ou de dépistage | x                                                                                                    | ×                                            | ×                                                                                               | ×                                                                                     | x                | ×          | x                      | ×                        | x                   | ×                                                                                |                                                         |                         | ×                                                     |
|                                                | 11505-5                  | CR d'acte thérapeutique (autre)                              | ×                                                                                                    | ×                                            | ×                                                                                               | x                                                                                     | x                | x          | ×                      | ×                        | ×                   | ×                                                                                |                                                         |                         |                                                       |
|                                                | 75482-0                  | CR d'acte thérapeutique à visée<br>préventive                | x                                                                                                    | ×                                            | ×                                                                                               | ×                                                                                     | x                | ×          | ×                      | ×                        | ×                   | ×                                                                                |                                                         |                         |                                                       |
|                                                | 67851-6                  | CR d'admission                                               | x                                                                                                    | ×                                            | ×                                                                                               | ×                                                                                     | ×                | ×          | ×                      |                          | ×                   | ×                                                                                |                                                         |                         | ×                                                     |
|                                                | 11526-1                  | CR d'anatomie et de cytologie<br>pathologiques               | x                                                                                                    | x                                            | x                                                                                               | ×                                                                                     | x                | ×          | ×                      | ×                        | x                   | x                                                                                |                                                         |                         | ×                                                     |
|                                                | 77436-4                  | CR d'anesthésie                                              | x                                                                                                    | x                                            | x                                                                                               | ×                                                                                     | x                | x          | ×                      |                          | x                   | x                                                                                |                                                         |                         |                                                       |
|                                                | BIL_AUTO (d)             | CR de bilan d'évaluation de la perte                         | x                                                                                                    | ×                                            | ×                                                                                               | ×                                                                                     | x                | ×          | ×                      | ×                        | x                   | ×                                                                                | ×                                                       |                         |                                                       |
|                                                | 47420-5                  | CR de bilan fonctionnel (par auxiliaire<br>médical)          | x                                                                                                    | x                                            | x                                                                                               | ×                                                                                     | ×                | ×          | ×                      | ×                        | x                   | x                                                                                | x                                                       | ×                       |                                                       |
|                                                | 34749-2                  | CR de consultation pré-anesthésique                          | x                                                                                                    | ×                                            | ×                                                                                               | ×                                                                                     | x                | ×          | x                      |                          | x                   | ×                                                                                |                                                         |                         | ×                                                     |
|                                                | 78513-9                  | CR de consultation en ophtalmologie                          | ×                                                                                                    | ×                                            | ×                                                                                               | x                                                                                     | x                | x          | ×                      | ×                        | x                   | x                                                                                |                                                         | ×                       | ×                                                     |
|                                                |                          |                                                              |                                                                                                    |                                              |                                                                                                 |                                                                                       |                  |            |                        |                          |                     |                                                                                  |                                                         |                         |                                                       |

# Vidéos et documentation

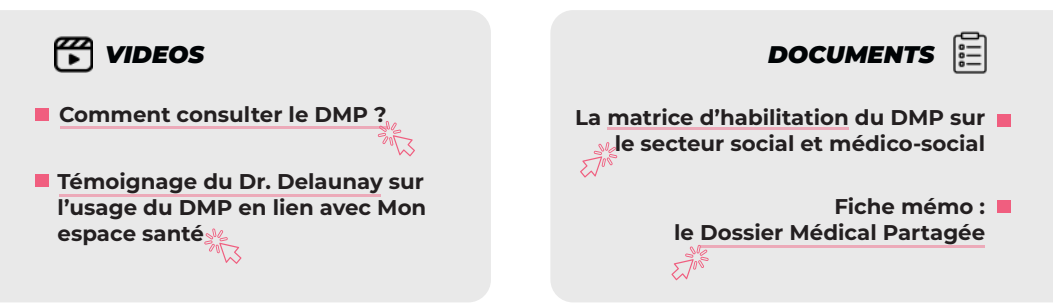

Pour découvrir nos vidéos « cas d'usage », rendez-vous sur notre chaîne YouTube !

#### En savoir plus

#### > Contactez le référent DMP

dmp@esante-bretagne.fr 02 96 33 59 07 www.esante-bretagne.fr

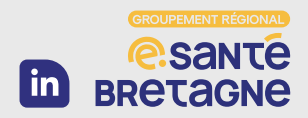